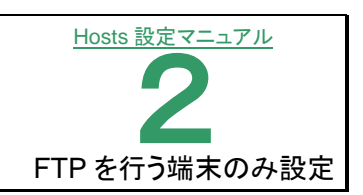

## 【!注意!】

DNS 切替日より1 週間後に行って下さい。

## ■Windows7

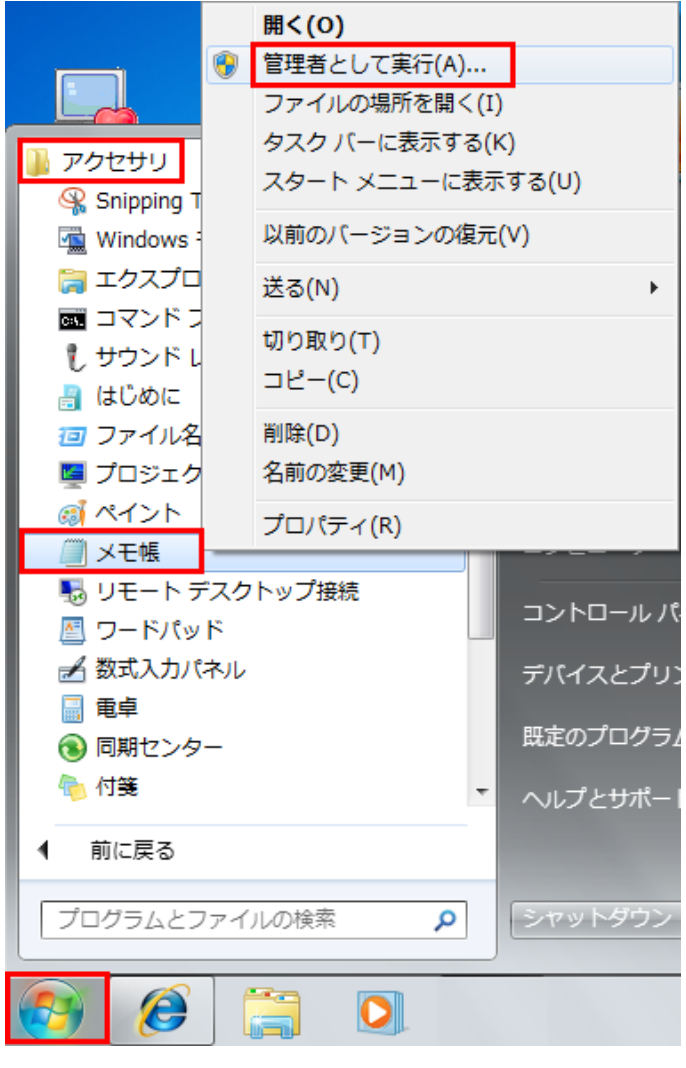

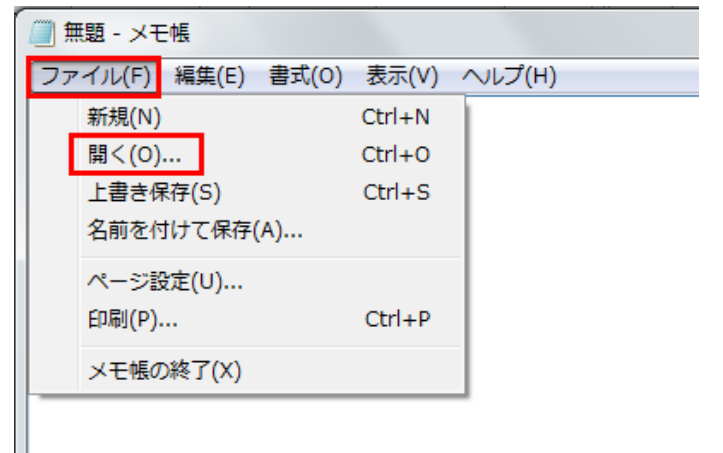

 [スタート]ボタン→[すべてのプログラム]を 選択し、[アクセサリ]をクリックします。
 [メモ帳]の上で右クリックし、表示されたメ ニューから[管理者として実行]をクリックし ます。

【メモ帳】が起動します。
 メニューの[ファイル]から[開く]をクリックします。

| · 54759 , K#1)                                                                                                    | (>r .                 | - 4,                                 | ドキュメントの検                       | a )           |
|----------------------------------------------------------------------------------------------------|-----------------------|--------------------------------------|--------------------------------|---------------|
| 整理・ 新しいフォルダー                                                                                                    |                       |                                      | je.                            | - [] 0        |
| > 🚖 お気に入り                                                                                                    | ドキュメント<br>対象フォルダー: 2か | ライブラリ                                | 표석불권: 2                        | オルター -        |
| • 🙀 ライブラリ                                                                                                    | 8.41                  | 更新日時                                 | 10:11                          | サイズ           |
| <ul> <li>▶ ■ F42×2&gt;ト</li> <li>▶ ■ E05FP</li> <li>■ E15F1</li> <li>■ 21-5900</li> <li>■ 21-5900</li> <li>■ 0-50057420 (C:)</li> <li>■ 0-50057420 (C:)</li> <li>■ 04-7(JN F420 (C:)</li> <li>■ 04-7(JN F420 (C:)</li> <li>■ 04-7(JN F420 (C:)</li> </ul> | i microsoft<br>i Cがな時 | 2009/06/08 13:07<br>2009/11/20 14:58 | 2742282<br>2742282             |               |
| ファイル名(N):                                                                                                    | 文字コード(E):             | •<br>ANSI •                          | テキスト文書 (*.bd<br>覧く( <u>0</u> ) | t) ・<br>キャンセル |

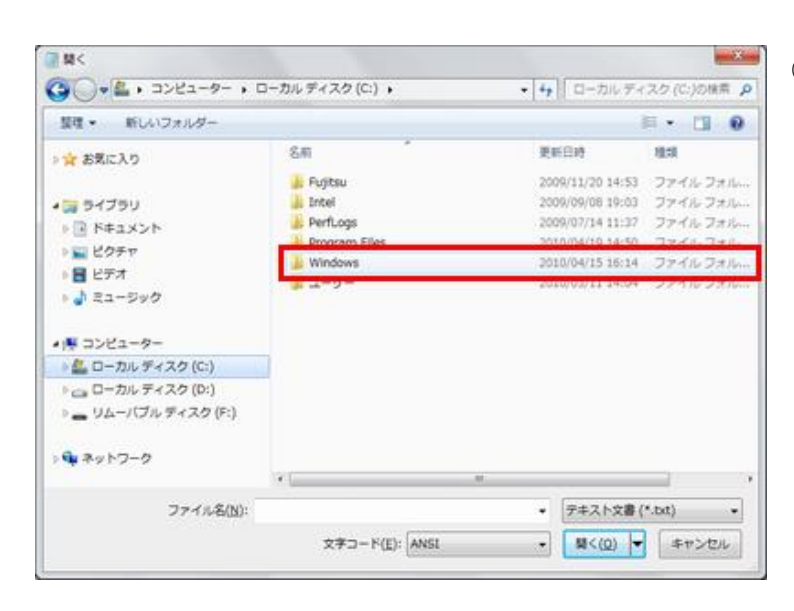

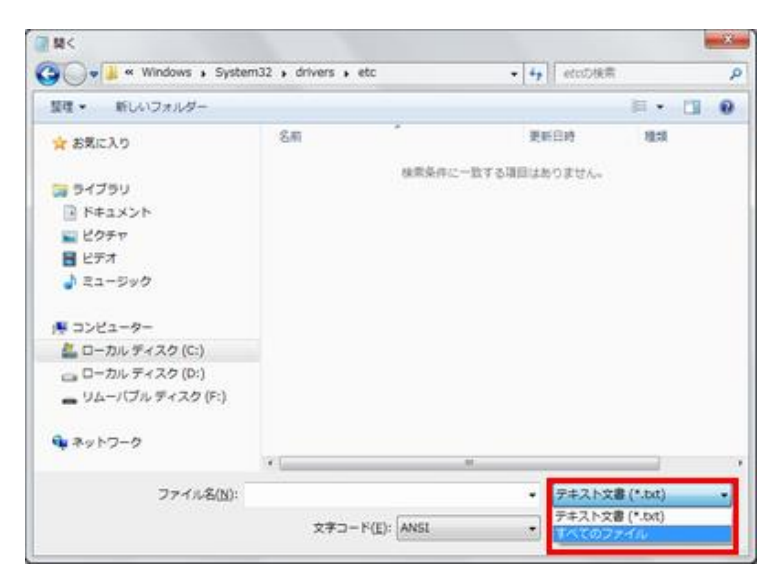

 ③ [コンピュータ]配下の[ローカルディスク (C)]をダブルクリックします。
 (パソコンによってローカルディスク(C)でない場合もあります。OS が格納されているディスクを選択して下さい)

④ フォルダの一覧から、「Windows」をダブル クリックします。

> 同様に次の順でフォルダを開きます。 「system32」→「Drivers」→「etc」

⑤「etc」フォルダを開くと、「検索条件に一致する項目はありません」と表示されます。 画面右下の[テキスト文書(\*txt)]の右の下向き三角[▼]をクリックします。 表示されたリストから[すべてのファイル(\*\*)]を選択します。

| ■ ■                                                                                                    |                                  | ×                                                                                            |
|----------------------------------------------------------------------------------------------------|----------------------------------|----------------------------------------------------------------------------------------------|
| 😋 🕞 🛛 📕 « Windows 🖡 System                                                                                             | 32 • drivers • etc               | م etcotka ه                                                                                  |
| 整理 ▼ 新しいフォルダー                                                                                                    |                                  | ii • 🔟 0                                                                                     |
| 🚖 お気に入り                                                                                                    | 名前                               | 更新日時 種類                                                                                      |
|                                                                                                    | hosts                            | 2009/06/11 6:39 ファイル                                                                         |
| ⇒ ライブラリ     ドキュメント     ビグチャ     ビグチャ     ビグチャ     ビデオ     ・ ミュージック     エンビューター     _ ローカル ディスク (C:)     □ーカル ディスク (0:) | retworks<br>protocol<br>services | 2009/06/11 6:39 ファイル<br>2009/06/11 6:39 ファイル<br>2009/06/11 6:39 ファイル<br>2009/06/11 6:39 ファイル |
| ■ リムー・(フル ディスク (F:) ● ネットワーク ファイル名( <u>b</u> ):                                                                        | < =<br>文字コード( <u>E</u> ): ANSI   | <ul> <li>すべてのファイル・・・・・・・・・・・・・・・・・・・・・・・・・・・・・・・・・・・・</li></ul>                              |

| 🧾 hosts - メモ帳                                                                                            |                                                                                                    | 0                                                                                                    |
|----------------------------------------------------------------------------------------------------|----------------------------------------------------------------------------------------------------|----------------------------------------------------------------------------------------------------|
| ファイル(E) 編集(E) 書き                                                                                         | (①) 表示(ビ) ヘルプ(日)                                                                                       |                                                                                                    |
| # Copyright (c) 1993                                                                                     | -2009 Microsoft Corp.                                                                                  |                                                                                                    |
| ∯ This is a sample H                                                                                     | 10STS file used by Micro                                                                               | osoft TCP/IP for Windows.                                                                                                  |
| # This file contains<br># entry should be ke<br># be placed in the f<br># The IP address and<br># space. | the mappings of IP add<br>pt on an individual lin<br>irst column followed by<br>the host name should b | dresses to host names. Each<br>ne. The IP address should<br>v the corresponding host name.<br>pe separated by at least one |
| # Additionally, comm<br># lines or following                                                             | ents (such as these) ma<br>; the machine name denot                                                    | ay be inserted on individual<br>ed by a '#' symbol.                                                                        |
| ∯ For example:                                                                                           |                                                                                                    |                                                                                                    |
| # 102.54.94.97<br># 38.25.63.10                                                                          | rhino.acme.com<br>x.acme.com                                                                           | ♯ source server<br>♯ × client host                                                                                         |
| # localhost name res<br># 127.0.0.1<br># ::1                                                             | olution is handled with<br>localhost<br>localhost                                                      | nin DNS itself.                                                                                                    |
| 8                                                                                                    |                                                                                                    |                                                                                                    |

| くモ帳                        |                       | ×         |
|----------------------------|-----------------------|-----------|
| C:¥Windows¥Syster<br>しますか? | n32¥drivers¥etc¥hosts | への変更内容を保存 |
| 保存する(S)                    | 保存しない(N)              | キャンセル     |

⑤ ファイルが表示されるので「hosts」ファイル
 を選び、[開く]ボタンをクリックします。

⑦ 「メモ帳」で hosts ファイルが開きます。DNS 切替前追加した文字列を削除します。

右上の[×](閉じる)ボタンをクリックします。

⑧ 保存の確認画面が表示されますので、[保 存する]ボタンをクリックして閉じます。

hosts ファイルの変更は完了です。

| スタ                                     | <u>"</u> ート             |                     |                       |                        | Staff 💄                                                                                                    |
|----------------------------------------|-------------------------|---------------------|-----------------------|------------------------|----------------------------------------------------------------------------------------------------|
| People                                 | <b>2</b> 2              | SyDie 2             | A1-7 23 X-6           |                        | and the second second sec |
| 1201-5                                 | ***-27                  |                     |                       |                        |                                                                                                    |
| u.5d-                                  |                         |                     |                       |                        |                                                                                                    |
|                                        |                         |                     |                       |                        | ()<br>9<(6)779                                                                                                    |
| アフ                                     | ſIJ                     |                     |                       |                        |                                                                                                    |
| Realitek                               | Windows Journal         | 🖉 XENS 💙            |                       | ユンピューター                |                                                                                                    |
| Realtek Ethernet<br>Diagnostic Utility | Windows Media<br>Player | ★学コード表              | Windows Defender      | 929 <del>7</del> 7-97- | ◎ WEI イベント ビュー<br>アー                                                                                                    |
| SmartSound                             | XPS ビューアー               | リモート デスクトップ<br>接続   | Windows<br>PowerShell | 27・イル名を指定して<br>実行      | MFI 手動診断                                                                                                    |
| Sonicfire Pro S                        |                         | ∑—БКуК              | 😥 Windows ແມ່ຂອ-<br>ມ | ?                      | WiFi #THERCET                                                                                                    |
| VECTANT SOM 管理コンソー                     | 載式入力パネル                 |                     | Windows 転送ツー<br>ルレポート |                        |                                                                                                    |
| VECTANT SDM 管<br>理コンソール                | こう ステップ記録サール            | Windows 音声認識        | -5-07,50              | 76 NoEditor            |                                                                                                    |
| Windows 791:99                         | 8+ <sup>0</sup>         | 氯大統                 | 11月 既定の方10月5日         | YokkaGrep              |                                                                                                    |
| Snipping Tool                          | ● 付筆                    | <b>◯</b> スクリーンキーボード | אליכול אידב           |                        |                                                                                                    |
| Windows FAX とス<br>キャン                  | 🛷 ACE                   | <b>™</b> +ν-9-      | 15×71 4-04-CE         | Zimbra Desktop         |                                                                                                    |
| ۵ ک                                    | (I) (I)                 |                     |                       |                        | <b>=</b>                                                                                                    |

■Windows8

[スタート]画面の何も表示されていないところで右クリックをすると、下部に「アプリバー」が表示されますので、右端の[すべてのアプリ]をクリックします。

② 表示されたアプリー覧から「メモ帳」を右クリックし、下部に表示されたメニューから「管理者として実行」をクリックします。

【メモ帳】が起動します。
 メニューの[ファイル]から[開く]をクリックします。

| <b>1</b> | 無題 - メモ帳           |        |        |
|----------|--------------------|--------|--------|
| ファ       | ァイル(F) 編集(E) 書式(O) | 表示(V)  | へレプ(H) |
|          | 新規(N)              | Ctrl+N | 1      |
|          | 開<(O)              | Ctrl+O |        |
|          | 上書き保存(S)           | Ctrl+S |        |
|          | 名前を付けて保存(A)        |        |        |
|          | ページ設定(U)           |        |        |
|          | 印刷(P)              | Ctrl+P |        |
|          | メモ帳の終了(X)          |        |        |

| 整理・ 新しいフォルダー                                                                                                    |                          |                                      | 81                     | - 11 0 |
|----------------------------------------------------------------------------------------------------|--------------------------|--------------------------------------|------------------------|--------|
| >☆ お気に入り                                                                                                    | ドキュメント<br>対象フォルター: 27/   | ライブラリ                                | 표석불치: 7                | オルター - |
| • 🏣 ライブラリ                                                                                                    | 8.41                     | 更新日時                                 | 1212                   | サイズ    |
| <ul> <li>▶ ▼ F42X&gt;F</li> <li>▶ 2075 €</li> <li>▶ 2075 €</li> <li>▶ 21-5900</li> <li>▶ 21-5900</li> <li>▶ 21-590</li></ul> | 🎍 microsoft<br>🍯 (27245) | 2009/09/08 19:07<br>2009/11/20 14:58 | ファイル フォルー<br>ファイル フォルー |        |
|                                                                                                    |                          |                                      | 2+76+8/16              | •\     |

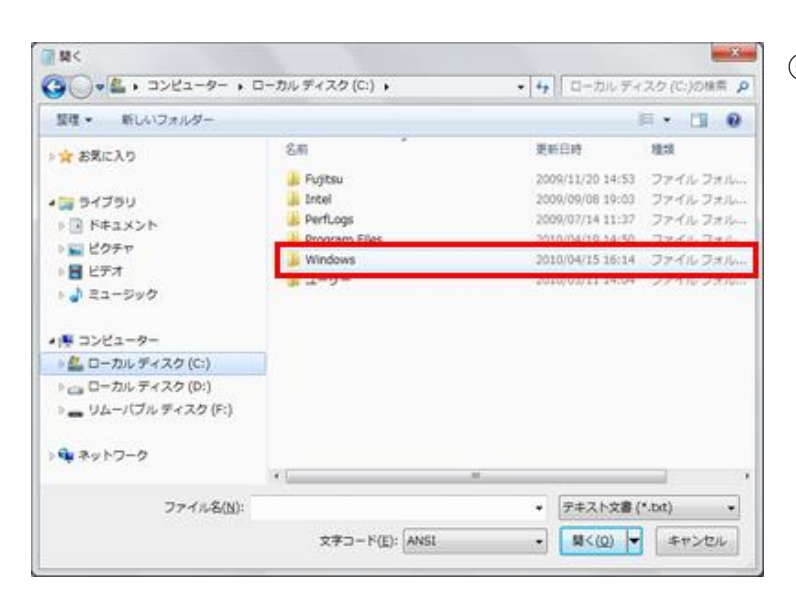

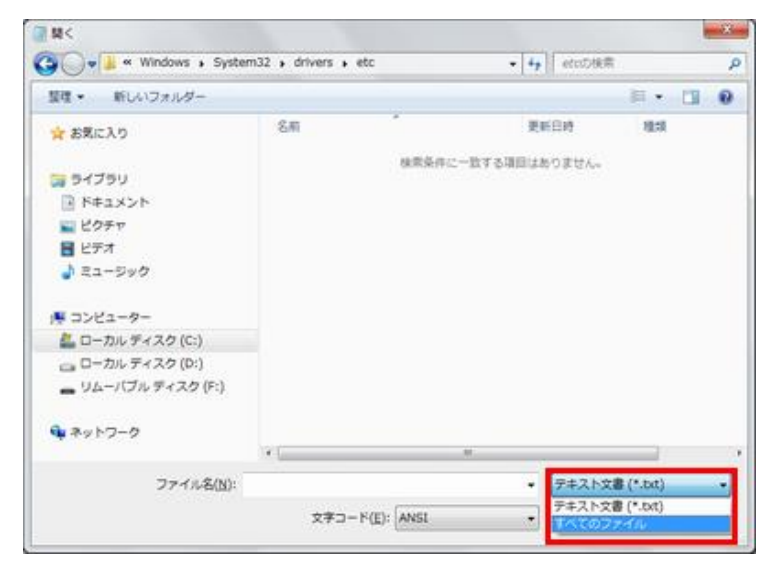

 ④ [コンピュータ]配下の[ローカルディスク (C)]をダブルクリックします。
 (パソコンによってローカルディスク(C)でない場合もあります。OS が格納されているディスクを選択して下さい)

 ⑤ 表示されたフォルダの一覧から、 「Windows」をダブルクリックします。

同様に次の順でフォルダを開きます。 「system32」→「Drivers」→「etc」

⑥ 「etc」フォルダを開くと、「検索条件に一致する項目はありません」と表示されます。
 画面右下の[テキスト文書(\*txt)]の右の下向き三角[▼]をクリックします。
 表示されたリストから[すべてのファイル(\*\*)]を選択します。

|                                                                                                    |                | 1.411                                                 |                                   |
|----------------------------------------------------------------------------------------------------|----------------|-------------------------------------------------------|-----------------------------------|
| 整理 ▼ 新しいフォルダー                                                                                                    |                |                                                       | ··· 🗈 🛛                           |
| 🚖 お気に入り                                                                                                    | 名前             | 更新日時                                                  | 理頑                                |
|                                                                                                    | hosts          | 2009/06/11 6:39                                       | ファイル                              |
| <ul> <li>⇒ マブラリ</li> <li>ドキュメント</li> <li>ビラチャ</li> <li>ビデオ</li> <li>ミュージック</li> <li>ニーカル ディスク (C:)</li> <li>ローカル ディスク (C:)</li> <li>リムーバブル ディスク (F:)</li> </ul> | arrividessarri | 2009/06/11 6:39<br>2009/06/11 6:39<br>2009/06/11 6:39 | コスパレ ファイル<br>ファイル<br>ファイル<br>ファイル |
| ♥ ネットワーク<br>ファイル名(N):                                                                                                    | •              | -<br>• (\$47.027                                      | -11L -                            |

| ) 表示(⊻) ヘルプ(日)                                                                                  |                                                                                                    |
|-------------------------------------------------------------------------------------------------|----------------------------------------------------------------------------------------------------|
| 009 Microsoft Corp.                                                                             |                                                                                                    |
| TS file used by Micro                                                                           | soft TCP/IP for Windows.                                                                                                    |
| he mappings of IP add<br>on an individual lin<br>st column followed by<br>he host name should b | dresses to host names. Each<br>ne. The IP address should<br>v the corresponding host name.<br>ne separated by at least one                                                                                                    |
| ts (such as these) ma<br>he machine name denot                                                  | uy be inserted on individual<br>ed by a'#'symbol.                                                                                                    |
|                                                                                                 |                                                                                                    |
| rhino.acme.com<br>x.acme.com                                                                    | ♯ source server<br>♯ × client host                                                                                                    |
| ution is handled with<br>localhost                                                              | nin DNS itself.                                                                                                    |
|                                                                                                 | ) 表示(Y) ヘルプ(H)<br>009 Microsoft Corp.<br>TS file used by Micro<br>he mappings of IP add<br>on an individual lin<br>st column followed by<br>he host name should b<br>ts (such as these) ma<br>he machine name denot<br>rhino.acme.com<br>x.acme.com<br>ution is handled with<br>localhost |

| モ帳                          |                     | ×            |
|-----------------------------|---------------------|--------------|
| C:¥Windows¥System3<br>しますか? | 2¥drivers¥etc¥hosts | への変更内容を保存    |
| <b>保友すろ(S)</b>              | 保存しない(N)            | <u>キャンヤル</u> |

⑦ ファイルが表示されるので「hosts」ファイル を選び、[開く]ボタンをクリックします。

「メモ帳」で hosts ファイルが開きます。
 DNS 切替前追加した文字列を削除します。

右上の[×](閉じる)ボタンをクリックします。

⑨ 保存の確認画面が表示されますので、[保 存する]ボタンをクリックして閉じます。

hosts ファイルの変更は完了です。

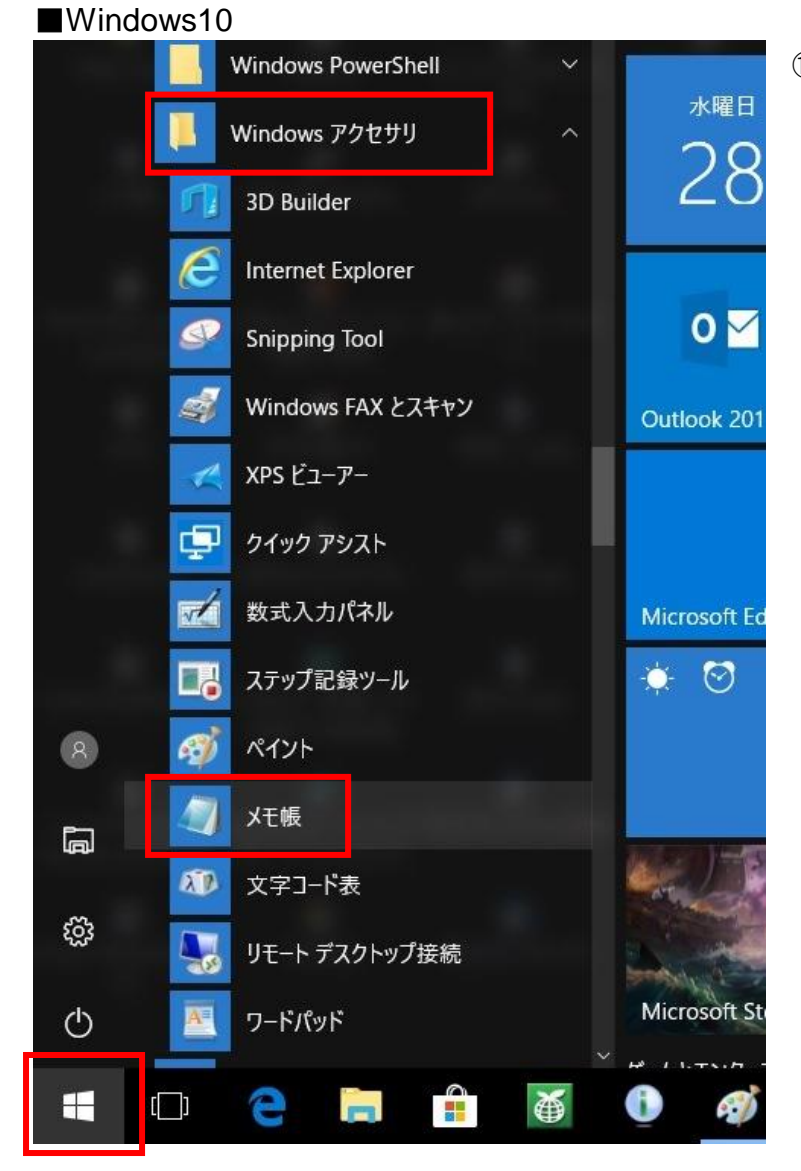

|                         | ∭ 無題 - メモ帳 |       |       |    |  |  |  |  |
|-------------------------|------------|-------|-------|----|--|--|--|--|
|                         | ファイル(F)    | 編集(E) | 書式(O) | 表示 |  |  |  |  |
| 新規(N)                   | Ctrl+N     |       |       |    |  |  |  |  |
| 開く(O)                   | Ctrl+O     |       |       |    |  |  |  |  |
| 上書き保存(S)<br>名前を付けて保存(A) | Ctrl+S     |       |       |    |  |  |  |  |
| ページ設定(U)<br>印刷(P)       | Ctrl+P     |       |       |    |  |  |  |  |
| メモ帳の終了(X)               |            |       |       |    |  |  |  |  |
|                         |            |       |       |    |  |  |  |  |
|                         |            |       |       |    |  |  |  |  |
|                         |            |       |       |    |  |  |  |  |

[スタート]ボタンをクリックし、アプリケーションの一覧から、[Windows アクセサリ]-[メモ帳]をクリックします。

【メモ帳】が起動します。
 メニューの[ファイル]から[開く]をクリックします。

\_\_\_\_開< × 4 → 👻 ↑ 👟 > PC > TI31408500C (C:) > ✓ ひ TI31408500C (C:)の検索 Q 整理 ▼ 新しいフォルダー -0 更新日時 名前 種類 サイズ 🗸 🍠 PC > 🖡 ダウンロード \$GetCurrent 2017/04/28 17:25 ファイル フォルダー \$WINDOWS.~BT 2018/02/16 21:08 ファイル フォルダー > 🚡 デスクトップ dvnabookBanner 2015/01/17 12:47 ファイル フォルダー > 📔 ドキュメント EdMaxFree 2016/04/07 15:25 ファイル フォルダー > 🍡 ピクチャ Intel 2018/02/16 19:07 ファイル フォルダー > ■ビデオ MSOCache 2016/04/07 14:07 ファイル フォルダー PerfLogs 2017/03/19 6:03 ファイル フォルダー > 😃 TI31408500C (C:) Program Files 2018/01/16 11:26 ファイル フォルダー 🥪 Data (D:) Program Files (x86) 2017/08/24 10:39 ファイル フォルダー ProgramData 2018/02/16 19:07 ファイル フォルダー 🥩 ネットワーク Room1048 2015/01/17 12:49 ファイル フォルダー > 🔩 ホームグループ ファイル名(N): > テキスト文書 (\*.txt) 文字コード(E): ANSI ~ 開く(Q) キャンセル \_\_\_\_ 開< × → • ↑ 💺 > PC > TI31408500C (C:) ✓ ひ TI31408500C (C:)の検索 p 4 整理 ▼ 新しいフォルダー 0 - -更新日時 名前 種類 サイズ 🍠 PC 2017/03/19 6:03 ファイル フォルダー PerfLogs 📮 ダウンロード Program Files 2018/01/16 11:26 ファイル フォルダー 📕 デスクトップ Program Files (x86) 2017/08/24 10:39 ファイル フォルダー ■ ドキュメント ProgramData 2018/02/16 19:07 ファイル フォルダー ▶ ピクチャ Room1048 2015/01/17 12:49 ファイル フォルダー ■ ビデオ TOSAPINS 2015/01/17 13:14 ファイル フォルダー TOSHIBA 2015/01/17 11:52 ファイル フォルダー シ ミュージック L TI31408500C (C:) Windows 2018/02/24 20:48 ファイル フォルダ 🥪 Data (D:) 🧼 ネットワーク Windows10Upgrade 2017/06/07 15:07 ファイル フォルダー 2017/04/28 16:55 | ユーザー ファイル フォルダ ・ ホームグループ < ファイル名(N): テキスト文書 (\*.txt) 文字コード(<u>E</u>): ANSI 開<(<u>O</u>) キャンセル 🗐 開く ×  $\leftarrow$   $\rightarrow$   $\checkmark$   $\uparrow$   $\blacksquare$  « Windows > System32 > drivers > etc p ✓ ひ etcの検索 整理 新しいフォルダー = • 🔳 🕜 名前 更新日時 種類 サイズ PC 📮 ダウンロード 検索条件に一致する項目はありません。 - デスクトップ ■ ドキュメント

文字コード(<u>E</u>): ANSI

▶ ピクチャ ■ ビデオ

▶ ミュージック
 ♥ TI31408500C (C:)
 ♥ Data (D:)
 ♥ ネットワーク
 ● ホームグループ

ファイル名(N):

 [PC] 配下の[ローカルディスク(C)]をダブ ルクリックします。
 (パンコンにトゥエはローカルディスク(C))

(パソコンによってはローカルディスク(C)で ない場合もあります。OS が格納されている ディスクを選択して下さい)

 表示されたフォルダの一覧から、 「Windows」をダブルクリックします。

> 同様に次の順でフォルダを開きます。 「system32」→「drivers」→「etc」

テキスト文書 (\*.txt) テキスト文書 (\*.txt)

| / 開<               |                        |                    |      |            |      |                |       | ×     |
|--------------------|------------------------|--------------------|------|------------|------|----------------|-------|-------|
| ← → マ ↑ 📜 « Window | vs > System32 > driver | s > etc            |      | ~          | Ü    | etcの検索         |       | ٩     |
| 整理 ▼ 新しいフォルダー      |                        |                    |      |            |      |                | - 🔳   | 0     |
| 🤿 PC               | 前                      |                    | 更    | 新日時        |      | 種類             | サイズ   |       |
| 🖡 ダウンロード           | hosts                  |                    | 20   | 13/08/22 2 | 2:25 | ファイル           |       | 1 KB  |
| テスクトップ             | minosis.sam            |                    | 20   | 11/05/15 0 | .01  | SAIN 27110     |       | 4 KB  |
| P Ktavih           | networks               |                    | 20   | 13/08/22 2 | 2:25 | ファイル           |       | 1 KB  |
|                    | protocol               |                    | 20   | 13/08/22 2 | 2:25 | ファイル           |       | 2 KB  |
| E 2774             | services               |                    | 20   | 13/08/22 2 | 2:25 | ファイル           |       | 18 KB |
| 夏 ビデオ              |                        |                    |      |            |      | 22.00          |       |       |
| 🜗 ミュージック           |                        |                    |      |            |      |                |       |       |
| UTI31408500C (C:)  |                        |                    |      |            |      |                |       |       |
| 🥪 Data (D:)        |                        |                    |      |            |      |                |       |       |
| 🥩 ネットワーク           |                        |                    |      |            |      |                |       |       |
| ・┫ ホームグループ         |                        |                    |      |            |      |                |       |       |
| ~ <                |                        |                    |      |            |      |                |       | >     |
| ファイル名(N):          | hosts                  |                    |      |            | ~    | すべてのファイル (*.*) |       | ~     |
|                    | 1                      | 文字コード( <u>E</u> ): | ANSI |            | ~    | 開<( <u>O</u> ) | キャンセノ | L     |

| 🧾 hosts - 乂モ帳                                                                                                    |
|----------------------------------------------------------------------------------------------------|
| ファイル( <u>F</u> ) 編集( <u>E</u> ) 書式( <u>O</u> ) 表示( <u>V</u> ) ヘルプ( <u>H</u> )                                                       |
| # Copyright (c) 1993-2009 Microsoft Corp.                                                                                           |
| #                                                                                                    |
| <pre># This is a sample HOSTS file used by Microsoft TCP/IP for Win #</pre>                                                         |
| # This file contains the mappings of IP addresses to host name:<br># entry should be kept on an individual line. The IP address sho |
| # be placed in the first column followed by the corresponding h                                                                     |
| # The IP address and the host name should be separated by at                                                                        |
| # space.                                                                                                    |
| #                                                                                                    |
| # Additionally, comments (such as these) may be inserted on ir                                                                      |
| # lines or following the machine name denoted by a '#' symbol                                                                       |
| # For example:                                                                                                    |
| #                                                                                                    |
| # 102.54.94.97 rhino.acme.com # source server                                                                                       |
| # 38.25.63.10 x.acme.com # x client host                                                                                            |
| # localhost name resolution is handled within DNS itself.                                                                           |
| # 127.0.0.1 localhost                                                                                                    |
| # ::1 localhost                                                                                                    |
|                                                                                                    |
|                                                                                                    |

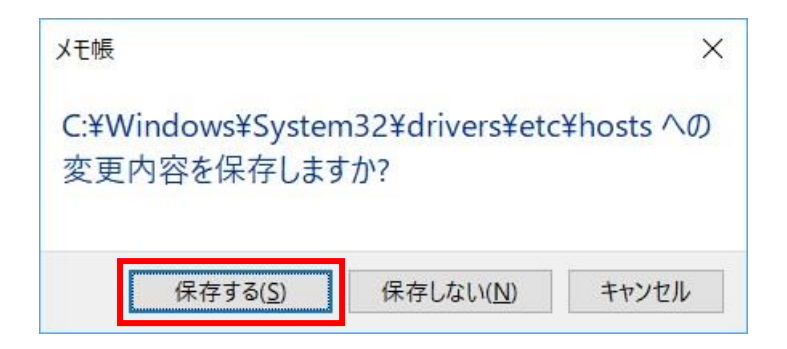

 ファイルが表示されるので「hosts」ファイル を選び、[開く]ボタンをクリックします。

「メモ帳」で hosts ファイルが開きます。
 DNS 切替前追加した文字列を削除します。

右上の[×](閉じる)ボタンをクリックします。

 保存の確認画面が表示されますので、[保 存する]ボタンをクリックして閉じます。

hosts ファイルの変更は完了です。